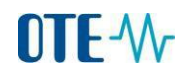

# Setup Guide for Outlook 2010 for sending encrypted and signed emails to the CS OTE

Open Outlook 2010. Click File - Options.

| 0 🗄 🖞                  | 7 🖙        |      |
|------------------------|------------|------|
| File                   | Home       | Senc |
| <b>1.</b> <u>ड</u> Sav | e As       |      |
| 🖳 Sav                  | e Attachme | ents |
| Info                   |            |      |
| Open                   |            |      |
| Print                  |            |      |
| Help                   |            |      |
| 🗈 Op                   | tions      | 2.   |

Click Trust Center – Trust Center Settings.

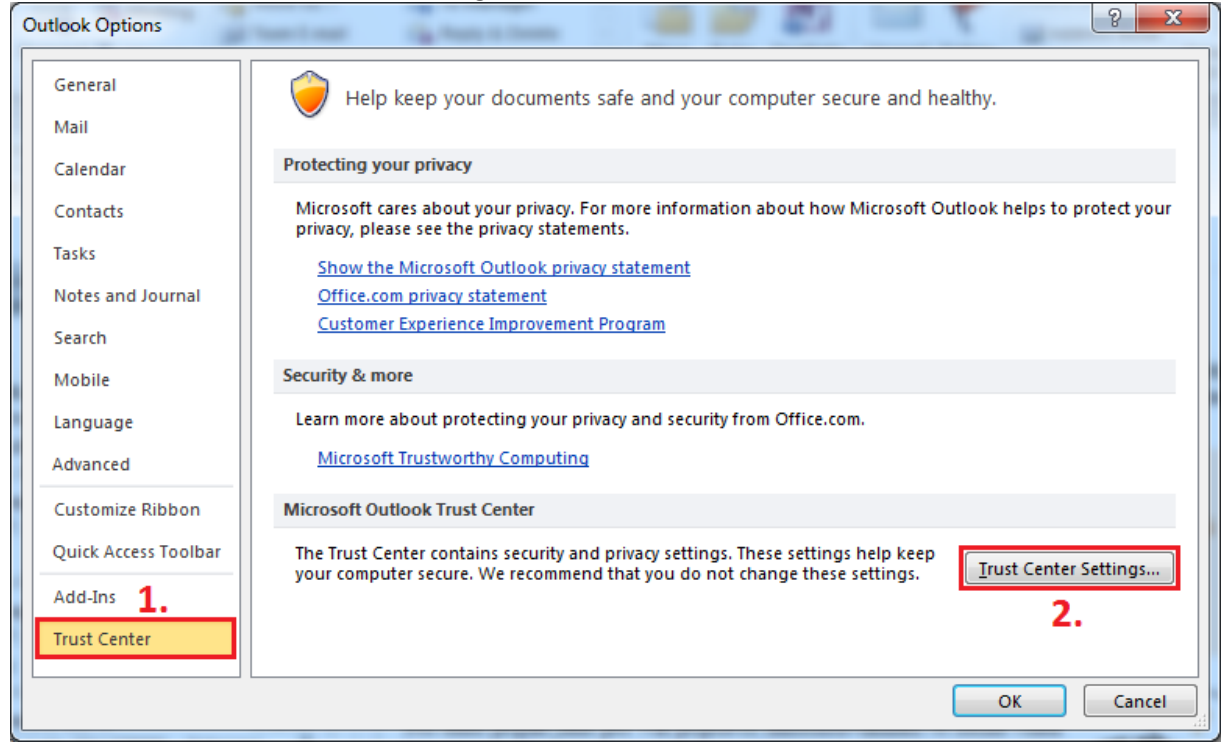

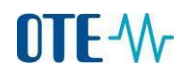

#### Choose E-mail Security – Settings.

| Trust Center                               |                                                                                                    |
|--------------------------------------------|----------------------------------------------------------------------------------------------------|
| Trusted Publishers                         | Encrypted e-mail                                                                                                    |
| DEP Settings<br>Privacy Options <b>1</b> . | <ul> <li>Encrypt contents and attachments for outgoing messages</li> <li>Add digital signature to outgoing messages</li> </ul>                                           |
| E-mail Security<br>Attachment Handling     | <ul> <li>Send clear text signed message when sending signed messages</li> <li>Request S/MIME receipt for all S/MIME signed messages</li> <li>Default Setting:</li> </ul> |
| Automatic Download<br>Macro Settings       | Digital IDs (Certificates)                                                                                                    |
| Programmatic Access                        | Digital IDs or Certificates are documents that allow you to prove your identity in electronic transactions.         Import/Export                                        |
|                                            | Read as Plain Text                                                                                                    |
|                                            | <ul> <li>Read all standard mail in plain text</li> <li>Read all digitally signed mail in plain text</li> </ul>                                                           |
|                                            | Script in Folders                                                                                                    |
|                                            | Allow script in shared folders     Allow script in Public Folders                                                                                                    |
|                                            | OK Cancel                                                                                                    |

Use Choose button to select your private certificate. Private certificate could be stored in a file (software certificate with the extension \*.pfx or \*.p12) or could be stored on hardware storage (hardware certificate on chip card or on the USB iKeyToken).

| Change Security Settings                               |                       |                  | <b>—</b> ×- |
|--------------------------------------------------------|-----------------------|------------------|-------------|
| Security Setting Preference<br>Security Settings Name: | s ———                 |                  |             |
| M <u>(c);;;;;;;;;;;;;;;;;;;;;;;;;;;;;;;;</u>           | ······ (······)       |                  | -           |
| Cryptography Format:                                   | S/MIME                |                  | •           |
| 🔽 Default Security Setti                               | ng for this cryptogra | aphic message fo | rmat        |
| 🔽 Default Security Setti                               | ng for all cryptograp | hic messages     |             |
| Security Labels                                        | New                   | Delete           | Password    |
| Certificates and Algorith                              | ms                    |                  |             |
| Signing Certificate:                                   |                       |                  | Choose      |
| Hash Algorithm:                                        |                       | Ŧ                |             |
| Encryption Certificate:                                |                       |                  | Choose      |
| Encryption Algorithm;                                  |                       | Ŧ                | 2.          |
| Send these certificate                                 | es with signed messa  | iges             |             |
|                                                        |                       | ОК               | Cancel      |

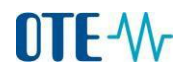

Choose your private certificate and click OK.

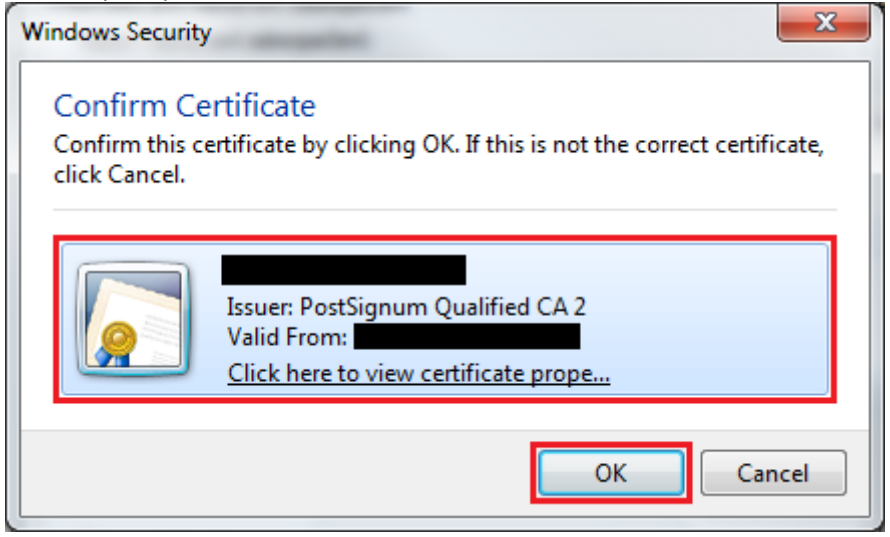

Save the settings by clicking OK and close all settings Outlook windows.

| hange Security Settings                                        |    |
|----------------------------------------------------------------|----|
| ecurity Setting Preferences Security Settings Name:            | -  |
| Cryptography Format: S/MIME ~                                  | •] |
| Default Security Setting for this cryptographic message format |    |
| Default Security Setting for all cryptographic messages        |    |
| Security Labels New Delete Password                            | ]  |
| Certificates and Algorithms                                    | -  |
| Signing Certificate: Choose                                    |    |
| Hash Algorithm:                                                |    |
| Encryption Certificate: Choose                                 |    |
| Encryption Algorithm:                                          |    |
| Send these certificates with signed messages                   |    |
| OK Cancel                                                      | ]  |

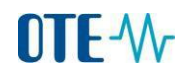

## Contact creation for message sending to the production environment CS OTE

Download public part of the certificate S/MIME for message encrypting to your computer. The dowload link: <u>CS OTE S/MIME</u> (1 KB).

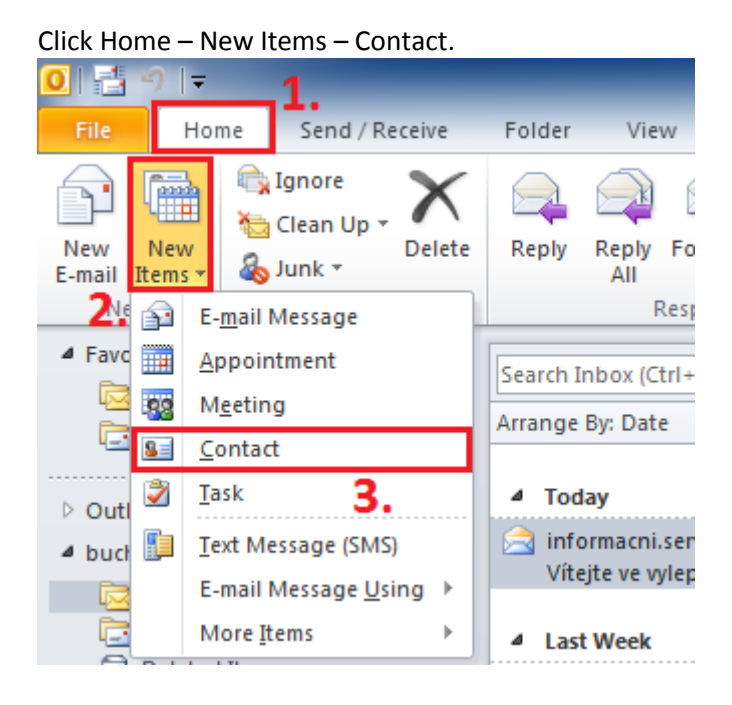

# Name the new contact suitably (for example Production\_CSOTE) and put the email:

<u>csote@csote.ote-cr.cz</u> Then click on Certificates.

| SE  🛃 🕫 (° 🔺 🔶   🖛                                              |                                                | Produkce_CSOTE | - Contact                   |                            |                            | _ 0  | 23  |
|-----------------------------------------------------------------|------------------------------------------------|----------------|-----------------------------|----------------------------|----------------------------|------|-----|
| File Contact Insert                                             | Format Text Review                             |                |                             |                            |                            |      | ∾ 🕜 |
| Save & Delete<br>Close                                          | General Details                                | E-mail Meeting | Address Check<br>Book Names | Business Picture<br>Card T | Categorize Follow Private  | Zoom |     |
| Actions                                                         | Show                                           | Communicate    | Names                       | Options                    | Tags                       | Zoom |     |
| Full Name 1. Produ<br>Company:<br>Job title:<br>File as: Produk | <pre><cce_csote <="" pre=""></cce_csote></pre> | R              |                             | Produkce_C<br>csote@csote. | C <b>SOTE</b><br>ote-cr.cz |      |     |
| Internet                                                        |                                                |                | 1                           |                            |                            |      |     |
| E-mail                                                          | )csote.ote-cr.cz                               |                |                             |                            |                            |      |     |
| Display as: Produl                                              | kce_CSOTE (csote@csote.ote-cr.cz)              |                | loter                       |                            |                            |      |     |
| Web page address:                                               |                                                |                | lotes                       |                            |                            |      | -   |
| IM address:                                                     |                                                |                |                             |                            |                            |      |     |
| Phone numbers                                                   |                                                |                |                             |                            |                            |      |     |
| Business 💌                                                      |                                                |                |                             |                            |                            |      |     |
| Home 💌                                                          |                                                |                |                             |                            |                            |      |     |
| Business Fax 💌                                                  |                                                |                |                             |                            |                            |      | =   |
| Mobile 🔻                                                        |                                                |                |                             |                            |                            |      |     |
| Addresses                                                       |                                                |                |                             |                            |                            |      |     |
| Business •<br>This is the mailing<br>address                    |                                                | Map It         |                             |                            |                            |      | •   |
| Show social network upda                                        | tes in Outlook.                                |                |                             |                            |                            | 2    | ^   |

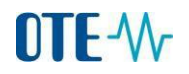

| SE 🚽 🤊 ଓ 🍝 🤇                                                                      | F   <del>-</del>                                  |                               |                                                                              | Pro                     | odukce_C   | SOTE -     | Contact                |                |                                       |                                     |         | - 0               | 23    |
|-----------------------------------------------------------------------------------|---------------------------------------------------|-------------------------------|------------------------------------------------------------------------------|-------------------------|------------|------------|------------------------|----------------|---------------------------------------|-------------------------------------|---------|-------------------|-------|
| File Contact                                                                      | Insert For                                        | mat Text                      | Review                                                                       |                         |            |            |                        |                |                                       |                                     |         |                   | ۵ 🕜   |
| Save & Delete Of Original Save & Close                                            | ve & New 👻 🚨<br>nward 👻 Gen<br>neNote             | eral Details                  | <ul> <li>Activities</li> <li>✓ Certificates</li> <li>✓ All Fields</li> </ul> | E-mail                  | Meeting    | More<br>te | Address<br>Book<br>Nam | Check<br>Names | Business Picture<br>Card +<br>Options | Categorize Follow<br>v Up *<br>Tags | Private | R<br>Zoom<br>Zoom |       |
| Outlook will use one o<br>You can get a certificate<br>Certificates (Digital IDs) | f these certificates<br>e by receiving digit<br>: | to send enc<br>tally signed r | rypted mail to thi<br>nail from this con                                     | s contact<br>tact or by | y importin | g a certi  | ficate file fo         | or this co     | intact.                               |                                     |         |                   |       |
|                                                                                   |                                                   |                               |                                                                              |                         |            |            |                        |                |                                       |                                     |         | Properti          | es    |
|                                                                                   |                                                   |                               |                                                                              |                         |            |            |                        |                |                                       |                                     |         | Set as De         | Tauit |
|                                                                                   |                                                   |                               |                                                                              |                         |            |            |                        |                |                                       |                                     |         | Export            |       |
|                                                                                   |                                                   |                               |                                                                              |                         |            |            |                        |                |                                       |                                     |         | Bamo              |       |
|                                                                                   |                                                   |                               |                                                                              |                         |            |            |                        |                |                                       |                                     |         | Kellio            | ve    |
| <ol> <li>Show social ne</li> </ol>                                                | twork updates in                                  | Outlook.                      |                                                                              |                         |            |            |                        |                |                                       |                                     |         | 5                 | ۰ ۱   |

## Now import the public part of the certificate S/MIME. Choose Import.

After the window pops up find the place where public part of the certificate was saved. Select the certificate and click Open.

| Sea Locate Certificate                                                                                                    | <b>—</b>                                           |
|----------------------------------------------------------------------------------------------------|----------------------------------------------------|
| Solver ■ Plocha ►                                                                                                    | <ul> <li>✓ ✓</li> <li>Prohledat: Plocha</li> </ul> |
| Uspořádat 🔻 Nová složka                                                                                                    |                                                    |
| Microsoft Outlook Knihovny Systémová složka                                                                                                    |                                                    |
| Image: Stress of the second stress of the second stress |                                                    |
| Stažené soubory Počítač Systémová složka                                                                                                    |                                                    |
| Dokumenty<br>Hudba<br>Dokumenty<br>Síť<br>Systémová složka<br>1                                                                                                    |                                                    |
| Videa csote_smime_2013<br>Certifikát zabezpečení<br>1,80 kB                                                                                                    |                                                    |
| 🖳 Počítač                                                                                                    |                                                    |
| File name: csote_smime_2013                                                                                                    | ✓ Digital ID Files                                 |
|                                                                                                    | Tools <b>Tools</b> Open <b>Cancel</b>              |

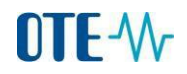

## Imported certificate preview.

| 😉 🛃 비 빈 수 🌩 🖛                                                                                                    | 🖳 🗐 🖉 🍲 🎓  ╤ Produkce_CSOTE - Contact |                               |                             |                            |                           |                 | 23    |
|----------------------------------------------------------------------------------------------------|---------------------------------------|-------------------------------|-----------------------------|----------------------------|---------------------------|-----------------|-------|
| File Contact Insert                                                                                               | Format Text Review                    |                               |                             |                            |                           |                 | ۵ 🕜   |
| Save & New *<br>Save & Delete Orevard *                                                                           | General Details                       | E-mail Meeting More           | Address Check<br>Book Names | Business Picture<br>Card V | Categorize Follow Private | Zoom            |       |
| Actions                                                                                                    | Show                                  | Communicate                   | Names                       | Options                    | Tags                      | Zoom            |       |
| You can get a certificate by receiving<br><u>Certificates (Digital IDs):</u><br><u>CSOTE Secure MIME(Default)</u> | g digitally signed mail from this cor | itact or by importing a certi | ficate file for this co     | ontact.                    |                           | Propertie       | es    |
|                                                                                                    |                                       |                               |                             |                            |                           | Set as De       | fault |
|                                                                                                    |                                       |                               |                             |                            |                           | I <u>m</u> port |       |
|                                                                                                    |                                       |                               |                             |                            |                           | <u>E</u> xport  |       |
|                                                                                                    |                                       |                               |                             |                            |                           | <u>R</u> emov   | /e    |
| Show social network updat                                                                                         | tes in Outlook.                       |                               |                             |                            |                           | 2               | ^     |

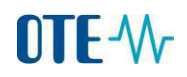

## Sending of the encrypted and signed e-mail to the CS OTE

In the new mail message select Options and then Encrypt and Sign. Click To... and choose created contact with imported certificate S/MIME from the directory.

| 👔 🔚 🍠 😈 🔺 👻 🖙         | Sending encrypted and signed e-mail to the production environment CS OTE - Message (HTML)           | • 53 |
|-----------------------|----------------------------------------------------------------------------------------------------|------|
| File Message In       | sert Options Format Text Review                                                                     | ۵ 🕜  |
| A Fonts *             | Encrypt Request a Delivery Receipt                                                                  |      |
| Themes Page           | Bcc From Use Voting Request a Read Receipt Save Sent Delay Direct Item To $	au$ Delivery Replies To |      |
| Themes                | Show Fields Permission Tracking 🗔 More Options 🗔                                                    |      |
|                       | ikce_CSOTE (csote@csote.ote-cr.cz)                                                                  |      |
| Send Send             |                                                                                                    |      |
| Subject: Sendi        | ing encrypted and signed e-mail to the production environment CS OTE                                |      |
| Good day,             |                                                                                                    |      |
| send you an encrypte  | ed and signed e-mail to the production environment CS OTE.                                          | =    |
| Regards,              |                                                                                                    |      |
| Rostislav Buchta      |                                                                                                    |      |
|                       |                                                                                                    |      |
|                       |                                                                                                    |      |
| i Show social network | < updates in Outlook.                                                                               | ۹. ۲ |